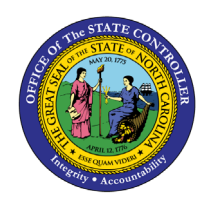

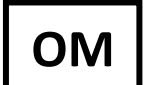

The purpose of this Business Process Procedure is to explain how to change the Holiday Premium Rate for a position in the Integrated HR-Payroll System.

**Trigger:** A change needs to be made to the Holiday Premium Rate for a position.

## **Business Process Procedure Overview:**

**Holiday Premium Rate (IT 9010)** - Stores settings related to Holiday Premium Rate eligibility and Payouts. If OSHR has approved a rate other than the default of 50%, the rate must be entered as a percentage in the "Rate" field.

## Tips and Tricks:

See the OM Tips and Tricks Job Aid for a full listing of Best Practices and Tips & Tricks. The job aid is located on the Training HELP website <u>https://www.ncosc.gov/training/hr-payroll-help-documents</u>.

- **Copy** is to be used most of the time. This will delimit the existing record and create a new record with the start date given. Copying keeps a history of the old record.
- **Change** is to be used only if you make a spelling or other simple error and want to change the record. There is no history tracked on what the record used to be if you use the change functionality.

## **OSHR Policy:**

https://oshr.nc.gov/policies/holiday-premium-pay

## Procedure

Type PO13 in the command field (1). Hit enter on your keyboard or click the Enter Substance button (2). Also, you can double click it from your favorites folder if you've previously saved it there (3). See the information block below the screen shot for a quick tutorial on adding the transaction.

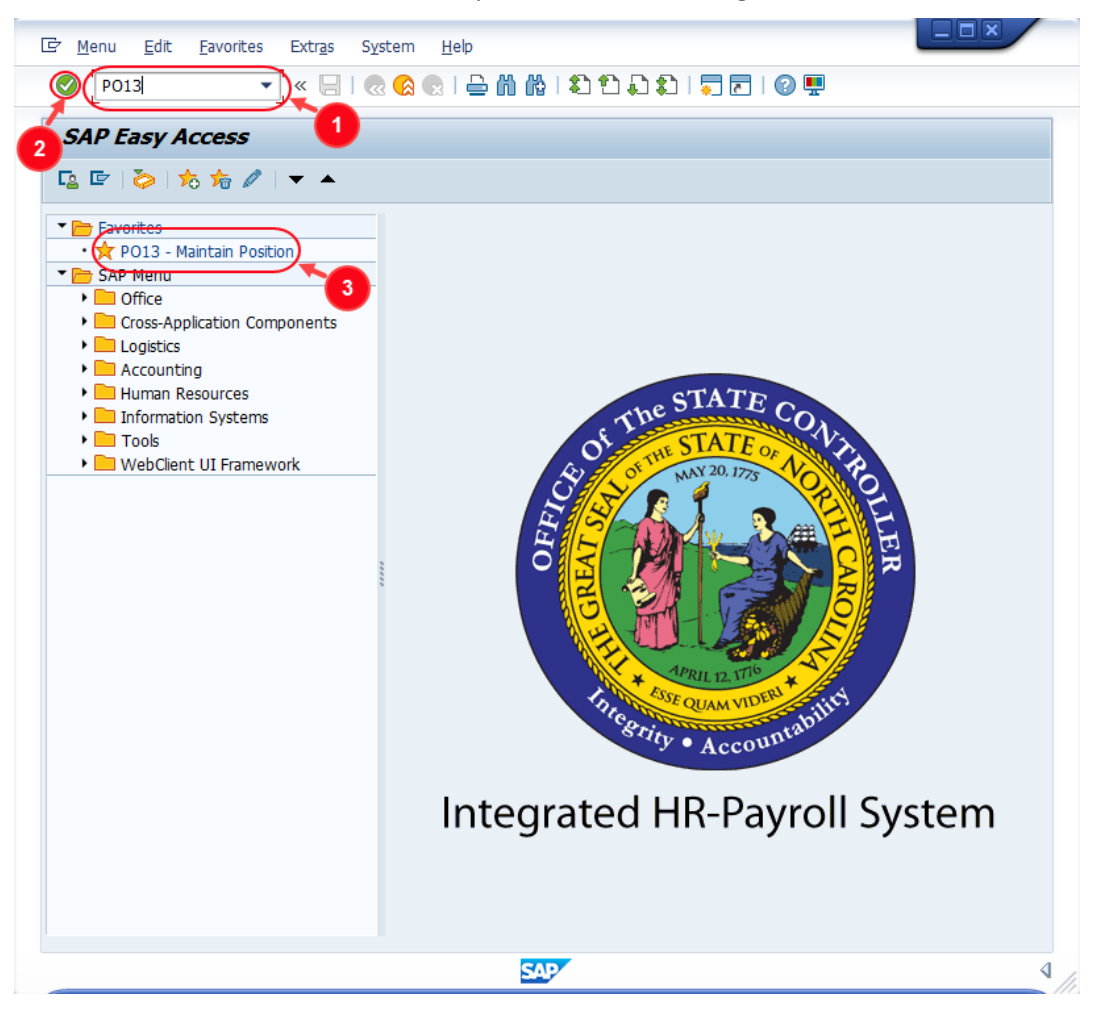

You may want to enter this transaction code in your Favorites folder.
 From the menu at the top of the screen, choose Favorites > Insert Transaction.
 Type in PO13.

• Click Enter.

To see the transaction code displayed in front of the link in your favorites, from the menu at the top of the screen:

- Choose Extras > Settings.
- Place a check next to Display Technical Names.
- Click Enter.

Review the <u>Favorites Folder</u> training document for more tips and features!

2. Input the position number that needs updating. This document will use 60087078 from the OSC training environment. <u>Access client 899</u> to follow along in a "live" system.

| Position <u>E</u>                                                                              | dit <u>G</u> oto                | Utilitie <u>s</u> | Se <u>t</u> tings | S <u>y</u> stem                                                | <u>H</u> elp                                     |                                        |                                                    |           |
|------------------------------------------------------------------------------------------------|---------------------------------|-------------------|-------------------|----------------------------------------------------------------|--------------------------------------------------|----------------------------------------|----------------------------------------------------|-----------|
|                                                                                                |                                 | • « 🛛             | 🛛 🚷 🜑             | x I 🖨 M                                                        | 1 🕅 🕄 🛍                                          | 1                                      | 0   🤜 📮                                            | <b>!!</b> |
| Maintain                                                                                       | Position                        |                   |                   |                                                                |                                                  |                                        |                                                    |           |
| 🗞 🖉 🗋                                                                                          | › 🖸 🗗 🗑                         | · <u> </u>        |                   |                                                                |                                                  |                                        |                                                    |           |
|                                                                                                |                                 |                   |                   |                                                                |                                                  |                                        |                                                    |           |
| in version                                                                                     |                                 | Current p         | lan               | •                                                              |                                                  |                                        |                                                    |           |
| sition                                                                                         |                                 | 60087078          |                   |                                                                |                                                  |                                        |                                                    |           |
| br.                                                                                            |                                 |                   |                   |                                                                |                                                  |                                        |                                                    |           |
|                                                                                                |                                 |                   |                   |                                                                |                                                  |                                        |                                                    |           |
|                                                                                                |                                 |                   |                   |                                                                |                                                  |                                        |                                                    |           |
| Active                                                                                         | Planned S                       | Submitted         | Approve           | ed Reje                                                        | cted                                             |                                        |                                                    |           |
|                                                                                                |                                 |                   |                   |                                                                |                                                  |                                        |                                                    |           |
|                                                                                                |                                 |                   |                   |                                                                |                                                  |                                        |                                                    |           |
| Infotype Na                                                                                    | me                              |                   | S 🛅               | Time perio                                                     | bd                                               |                                        |                                                    | ]         |
| Infotype Na<br>Object                                                                          | me                              |                   | S 📑               | Time perio                                                     | od                                               |                                        |                                                    |           |
| Infotype Na<br>Object<br>Relationships                                                         | me                              |                   | S 🚺               | Time period<br>Period<br>From                                  | od<br>02/22/2022                                 | to                                     | 12/31/9999                                         |           |
| Infotype Na<br>Object<br>Relationships<br>Description                                          | me                              |                   | S 1               | Time period<br>Period<br>From<br>Today                         | od<br>02/22/2022                                 | to<br>O Curre                          | 12/31/9999<br>nt week                              |           |
| Infotype Na<br>Object<br>Relationships<br>Description<br>Department,                           | me<br>;<br>/Staff               |                   | S 1               | Time period<br>Period<br>From<br>Today<br>All                  | od<br> <br>  02/22/2022<br>                      | to<br>O Curre<br>O Curre               | 12/31/9999<br>nt week<br>nt month                  |           |
| Infotype Na<br>Object<br>Relationships<br>Description<br>Department,<br>Planned Com            | me<br>S<br>(Staff<br>1pensation |                   | S 1               | Time period<br>Period<br>From<br>Today<br>All<br>From          | od<br>02/22/2022<br>/<br>curr.date               | to<br>O Currei<br>O Currei             | 12/31/9999<br>nt week<br>nt month<br>week          |           |
| Infotype Na<br>Object<br>Relationships<br>Description<br>Department,<br>Planned Com<br>Vacancy | /Staff<br>pensation             |                   | S 1               | Time period<br>Period<br>From<br>Today<br>All<br>From<br>To cu | od<br>02/22/2022<br>,<br>curr.date<br>rrent date | to<br>O Currer<br>O Last v<br>O Last r | 12/31/9999<br>nt week<br>nt month<br>week<br>month |           |

3. Click the **Enter** button *S* and verify the position displayed is the one you need to change.

**Alert!** Be vigilant on this step. A position number may already be present when you access the transaction, so be sure to review the position number and name to ensure they are correct.

| Maintain Pos  | ition        |                       |
|---------------|--------------|-----------------------|
| 🦘 🗅 🖉 🗞 🗔 🕫 💼 | ∞ ∥          |                       |
|               |              |                       |
|               |              |                       |
| Plan version  | Current plan | •                     |
| Position      | 60087078     | Executive Assistant I |
| Abbr          | Exec Asst I  |                       |

- 4. Within the Active tab:
  - Scroll down the list of position infotypes and click the square in front of the **Holiday Premium Rate** row. There may or may not be a green check already present.
  - In the Time Period area click into the All radio button and then click Select

| Active Planned Submitted | A        | oprov | ed Rejected                   |
|--------------------------|----------|-------|-------------------------------|
|                          |          |       |                               |
| Infotype Name            | S        |       | Time period                   |
| Overtime Compensation    | <        | -     | ○ Period                      |
| Holiday Payout Period    | <b>~</b> | -     | From 01/01/1800 to 12/31/9999 |
| Night Shift Premium      |          |       | ○ Today                       |
| Evening Shift Premium    |          |       |                               |
| Weekend Shift Premium    |          |       | OFrom curr.date               |
| Holiday Premium Rate     | <b>~</b> |       | O To current date             |
| On-Call                  |          | #     |                               |
| Callback                 |          |       |                               |
| Time Off Balancing       |          |       | Select                        |
| Weekend Nurse            |          | -     |                               |
|                          |          |       |                               |

5. Click the **Copy** button .

| Maintain Pos  | ition        |                       |
|---------------|--------------|-----------------------|
| 🦻 🗅 🖉 🎸 🕕 🗊 👕 | <u>s</u> 🎢   |                       |
|               |              |                       |
| -             | Querratiche  |                       |
| Plan version  | Current plan | • •                   |
| Position      | 60087078     | Executive Assistant I |
| Abbr.         | Exec Asst I  |                       |
|               |              |                       |

6. Enter the start date of the new record and update the Holiday Premium Rate as applicable.

| 📃 Copy Holiday              | Premium Rate (9010)               |                         |
|-----------------------------|-----------------------------------|-------------------------|
| 🔈 🕒 I                       |                                   |                         |
| Position                    | Exec Asst I Executive Assistant I |                         |
| Planning Status<br>Validity | Active                            |                         |
| valuely                     |                                   | og bispisy change intor |
| Holiday Premium Rate 01 S   | 60087078 1                        |                         |
| Holiday Premium Rate        | 50 %                              |                         |
|                             |                                   | Record 1 of 1           |

**NOTE:** Values other than 50% must be approved by OSHR.

- 7. Click the **Save** button  $\blacksquare$ .
- 8. Click **Yes** to delimit the previous record.

| ĿН | olidayPremiumRate Create                                       | × |
|----|----------------------------------------------------------------|---|
| 0  | Previous record will be delimited at end. Do you want to save? |   |
|    | Yes No Cancel                                                  |   |

9. Review your work by ensuring that the **Holiday Premium Rate** infotype is selected and click the **Overview** button <u>A</u>.

|                                                                                                    | sition       |        |                                                                                                    |
|----------------------------------------------------------------------------------------------------|--------------|--------|----------------------------------------------------------------------------------------------------|
| 🦘 🗅 🥒 🗞 🗈 🗗                                                                                                    | t 🔊 🖉        |        |                                                                                                    |
|                                                                                                    | Ŭ            |        |                                                                                                    |
|                                                                                                    | <b>F</b>     |        | 7                                                                                                    |
| Plan version                                                                                                    | Current plan |        | •                                                                                                    |
| Position                                                                                                    | 60087078     | Exe    | ecutive Assistant I                                                                                                    |
| Abbr.                                                                                                    | Exec Asst I  |        |                                                                                                    |
| Active Danned                                                                                                    | Submitted    | nnroi  | red Peierted                                                                                                    |
| Active Planned                                                                                                    | Submitted A  | (pprov | Ved Rejected                                                                                                    |
| Active Planned<br>Infotype Name<br>Holiday Payout Period                                                                                                    | Submitted A  | Approv | Ved Rejected                                                                                                    |
| Active Planned<br>Infotype Name<br>Holiday Payout Period<br>Night Shift Premium                                                                                      | Submitted A  |        | Ved Rejected<br>Time period<br>OPeriod<br>From 01/01/1800 to 12/31/9999                                                             |
| Active Planned<br>Infotype Name<br>Holiday Payout Period<br>Night Shift Premium<br>Evening Shift Premium                                                             | Submitted A  |        | Ved Rejected<br>Time period<br>Period<br>From 01/01/1800 to 12/31/9999<br>O Today                                                   |
| Active Planned<br>Infotype Name<br>Holiday Payout Period<br>Night Shift Premium<br>Evening Shift Premium<br>Weekend Shift Premium                                    | Submitted A  | Approv | Ved Rejected Time period Period From 01/01/1800 to 12/31/9999 O Today O All                                                         |
| Active Planned<br>Infotype Name<br>Holiday Payout Period<br>Night Shift Premium<br>Evening Shift Premium<br>Weekend Shift Premium<br>Holiday Premium Rate            | Submitted A  |        | Ved Rejected Time period Period From 01/01/1800 to 12/31/9999 OToday Otoday All OFrom curr.date                                     |
| Active Planned<br>Infotype Name<br>Holiday Payout Period<br>Night Shift Premium<br>Evening Shift Premium<br>Weekend Shift Premium<br>Holiday Premium Rate<br>On-Call | Submitted A  |        | Ved Rejected<br>Time period<br>Period<br>From 01/01/1800 to 12/31/9999<br>O Today<br>O All<br>O From curr.date<br>O To current date |

A list of all **Holiday Premium Rate** Infotypes for the Position will be displayed, including the Validity Dates, an eligibility indicator and the rate.

10. **Optional step:** Include a note. Click on the right side of the **Services for Object** button. In the resulting drop-down menu, hover over the **Create** option and then choose **Create Note**.

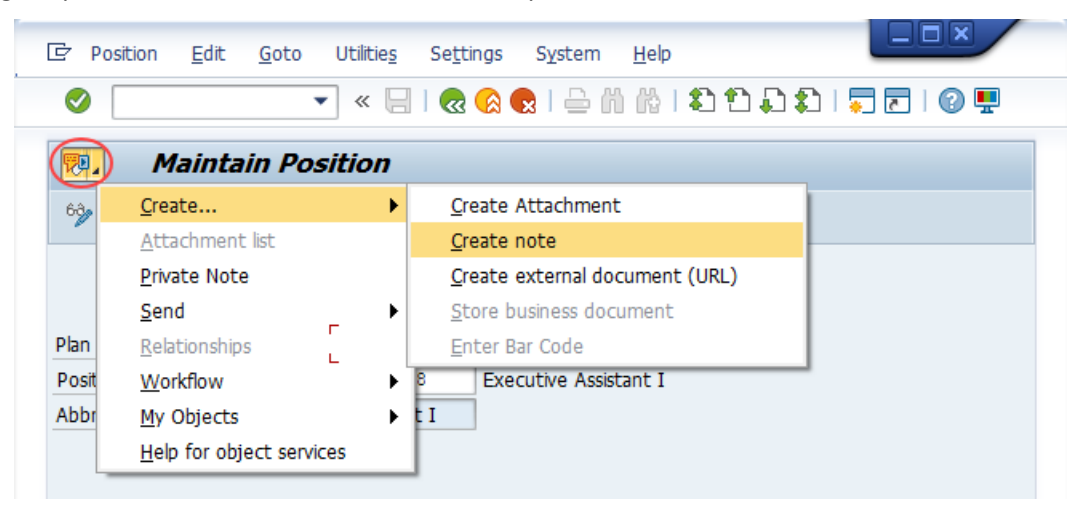

**Note:** Although a note is not required when updating a position's Premium Pay eligibility, OSC staff recommends that one be created, nonetheless.

Enter in today's date and your name (or initials) and a brief note with information used to justify the change.

Click the **Green check** do save your note.

| Holiday Premium Rate change                                   |
|---------------------------------------------------------------|
|                                                               |
|                                                               |
| day premium rate for this position is being changed effective |
|                                                               |
|                                                               |
|                                                               |

11. Click the **Back** button **@**.

| Position <u>E</u> dit             | Goto Utilities Settings System Help                           |
|-----------------------------------|---------------------------------------------------------------|
| Ø                                 | 🔻 🗧 🔞 🗟 🗟 🖓 🖓 🖓 🖓 🖏 🖏 🖏 🖓 💭 🖓 💭 🖉                             |
| 👼 Mainta                          | n Position                                                    |
| 69 🗅 🥒 🗞 🗖                        | 🗉 📅 👧 🥕                                                       |
|                                   |                                                               |
|                                   |                                                               |
|                                   |                                                               |
| Plan version                      | Current plan                                                  |
| Plan version<br>Position          | Current plan<br>60087078 Executive Assistant I                |
| Plan version<br>Position<br>Abbr. | Current plan<br>60087078 Executive Assistant I<br>Exec Asst I |

The system task is complete.

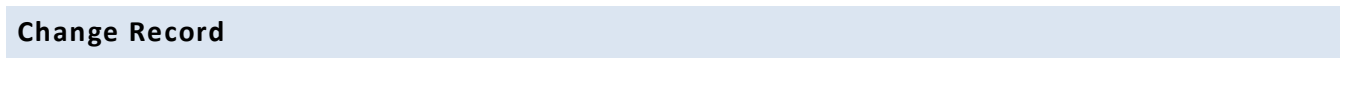

- 1/11/16 Updated format, screenshots, language, and layout David Lassiter
- 11/4/21 Updated format and assigned reference number Claire Ennis
- 4/22/22 Re-written for accessibility, clarity, and updated screen shots. Doug Genzlinger
- 1/28/25 Updated links to point to new OSC website Doug Genzlinger